# ADALM Pluto SDR REV C/D Software Mods for QO100

First establish USB contact and transfer the original software update to the Pluto SDR (move the Pluto.fm file to the Pluto and then eject the USB device (Pluto) and wait until it reconnects.

Orginal Firmeware:

https://github.com/analogdevicesinc/plutosdr-fw/releases/tag/v0.34

(plutosdr-fw-v0.34.zip) stand 28.05.2022

## Frequency expansion and activation of the second CPU:

First I installed a telnet client (puTTY). With the help of this program, an encrypted SSL connection to Pluto can be established and a terminal will be opened:

After logging in as "root" and "analogue", the parameters of the Linux environment can be queried and changed. First, the Adalm Pluto is suggested to have an ADAD9364 instead of the built-in AD9363, because the "bigger brother" supports a frequency range from 70 MHz to 6000 MHz. This is much more expensive, but the "little brother" AD9363 can use the same frequency range:

### LogIn

```
login : root
password : analog
```

```
Warning: Permanently added '192.168.2.1' (ECDSA) to the list of known hosts.
root@192.168.2.1's password: analog
Welcome to:
```

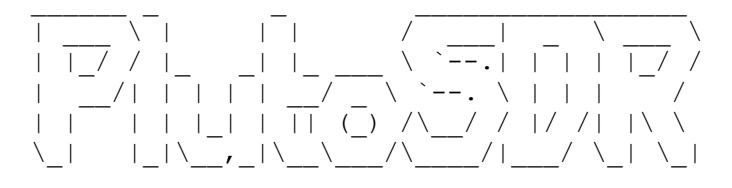

The following commands activate frequency expansion and restart Pluto:

```
# fw_setenv attr_name compatible
# fw_setenv attr_val ad9364
# reboot
```

## After restarting and reconnecting, the variables can be queried:

```
# fw_printenv attr_name
attr_name=compatible
# fw_printenv attr_val
attr_val=ad9364
#
```

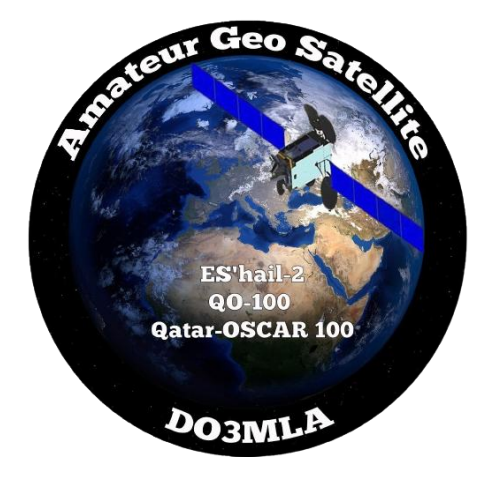

# The ADALM Pluto is now presented with an AD9364 transceiver component and the extended frequency range can be used.

The following command provides information about the CPUs.

cat /proc/cpuinfo

#### After only one is on, you can turn on the other with this command:

fw setenv maxcpus

#### When checking, you can now see both CPUs:

| # cat /proc/cpuinfo                                                                        |                                                                                                    |
|--------------------------------------------------------------------------------------------|----------------------------------------------------------------------------------------------------|
| processor                                                                                  | : 0                                                                                                    |
| model name                                                                                 | : ARMv7 Processor rev 0 (v71)                                                                                         |
| BogoMIPS                                                                                   | : 666.66                                                                                                    |
| Features<br>CPU implementer<br>CPU architecture<br>CPU variant<br>CPU part<br>CPU revision | <pre>: half thumb fastmult vfp edsp neon vfpv3 tls vfpd32<br/>: 0x41<br/>: 7<br/>: 0x3<br/>: 0xc09<br/>: 0</pre>      |
| processor<br>model name<br>BogoMIPS<br>Features<br>CPU implementer<br>CPU architecture     | <pre>: 1 : ARMv7 Processor rev 0 (v71) : 666.66 : half thumb fastmult vfp edsp neon vfpv3 tls vfpd32 : 0x41 : 7</pre> |
| CPU variant<br>CPU part<br>CPU revision                                                    | : 0x3<br>: 0xc09<br>: 0                                                                                               |
| Hardware<br>Revision<br>Serial<br>#                                                        | : Xilinx Zynq Platform<br>: 0003<br>: 0000000000000                                                                   |

## **Procedure for activad external Clock :**

use Putty
login : root
password : analog

fw\_setenv refclk\_source external // this enables the CLK\_IN/OUT pluto reboot reset // reboots pluto and the CLK\_IN is active

## If your reference is not perfect you can correct it with:

fw\_setenv xo\_correction 39999750 // for example

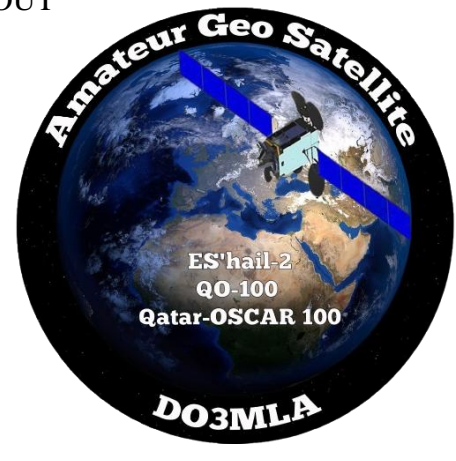

# **Changing the frequency is done with:**

fw\_setenv ad936x\_ext\_refclk '<40000000>'

# Or you use:

fw\_setenv ad936x\_ext\_refclk\_override '<40000000>'

pluto\_reboot reset

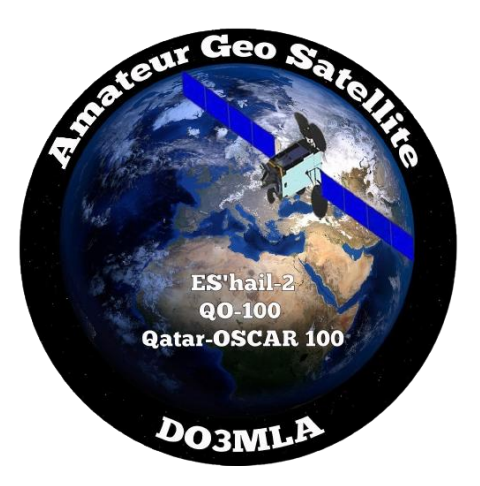

And then transfer the DATV custom software to the Pluto (version 0303) Next add the associated patch via the update function:

https://www.f5uii.net/en/patch-plutodvb/

Done

# More Info:

https://bit.ly/38stMe1

https://www.qsl.net/do3mla/qo100.html

https://www.facebook.com/groups/sdreverywhere